# **SAP Best Practices**

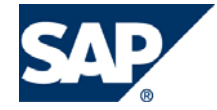

SAP ECC 6.00 Julio 2007 Español

# Movimientos de Entrada/Salida internos: Mermas, Empaques y Packs

**Business Process Procedure** 

SAP AG Dietmar-Hopp-Allee 16 69190 Walldorf Germany

### Copyright

© Copyright 2007 SAP AG. All rights reserved.

No part of this publication may be reproduced or transmitted in any form or for any purpose without the express permission of SAP AG. The information contained herein may be changed without prior notice.

Some software products marketed by SAP AG and its distributors contain proprietary software components of other software vendors.

Microsoft, Windows, Outlook, Excel, and PowerPoint are registered trademarks of Microsoft Corporation.

IBM, DB2, DB2 Universal Database, OS/2, Parallel Sysplex, MVS/ESA, AIX, S/390, AS/400, OS/390, OS/400, iSeries, pSeries, zSeries, zSeries, System i, System i5, System p, System p5, System x, System z, System z9, z/OS, AFP, Intelligent Miner, WebSphere, Netfinity, Tivoli, Informix, i5/OS, POWER, POWER5, POWER5+, OpenPower and PowerPC are trademarks or registered trademarks of IBM Corporation.

Adobe, the Adobe logo, Acrobat, PostScript, and Reader are either trademarks or registered trademarks of Adobe Systems Incorporated in the United States and/or other countries.

Oracle is a registered trademark of Oracle Corporation.

UNIX, X/Open, OSF/1, and Motif are registered trademarks of the Open Group.

Citrix, ICA, Program Neighborhood, MetaFrame, WinFrame, VideoFrame, and MultiWin are trademarks or registered trademarks of Citrix Systems, Inc.

HTML, XML, XHTML, and W3C are trademarks or registered trademarks of W3C®, World Wide Web Consortium, Massachusetts Institute of Technology.

Java is a registered trademark of Sun Microsystems, Inc.

JavaScript is a registered trademark of Sun Microsystems, Inc., used under license for technology invented and implemented by Netscape.

MaxDB is a trademark of MySQL AB, Sweden.

SAP, R/3, mySAP, mySAP.com, xApps, xApp, SAP NetWeaver, and other SAP products and services mentioned herein as well as their respective logos are trademarks or registered trademarks of SAP AG in Germany and in several other countries all over the world. All other product and service names mentioned are the trademarks of their respective companies. Data contained in this document serves information purposes only. National product specifications may vary.

These materials are subject to change without notice. These materials are provided by SAP AG and its affiliated companies ("SAP Group") for informational purposes only, without representation or warranty of any kind, and SAP Group shall not be liable for errors or omissions with respect to the materials. The only warranties for SAP Group products and services are those that are set forth in the express warranty statements accompanying such products and services, if any. Nothing herein should be construed as constituting an additional warranty.

### Íconos

| Icono        | Significado   |
|--------------|---------------|
| Δ            | Importante    |
|              | Ejemplo       |
| $\mathbf{P}$ | Nota          |
|              | Recomendación |
| 4123         | Sintaxis      |

### **Convenciones Tipográficas**

| Formato                    | Descripción                                                                                                    |
|----------------------------|----------------------------------------------------------------------------------------------------|
| Texto ejemplo              | Palabras o caracteres que aparecen en la pantalla de usuario. Incluye títulos de pantalla, etiquetas de campo y botones, así como nombres de menú, rutas y opciones.                                                                                         |
|                            | Referencias con otra documentación.                                                                                                    |
| Texto ejemplo              | Palabras enfatizadas o expresiones en el cuerpo del texto, títulos de gráficos y tablas.                                                                                                    |
| TEXTO EJEMPLO              | Nombres de elementos en el sistema. Incluye nombres de reportes,<br>nombres de programas, códigos de transacciones, nombres de tabla y<br>palabras clave individuales de un lenguaje de programación acompañadas<br>por texto, por ejemplo SELECT e INCLUDE. |
| Texto ejemplo              | Salida en la pantalla de usuario. Incluye nombres de archivo/directorio y<br>sus rutas, mensajes, código fuente, nombres de variables y parámetros,<br>así como nombres de instalación, actualización y herramientas de base de<br>datos.                    |
| Texto ejemplo              | Funciones del teclado, por ejemplo F2 o la tecla Enter                                                                                                    |
| Texto ejemplo              | Entrada exacta de usuario. Son palabras o caracteres que usted debe ingresar en el sistema exactamente igual a lo especificado en la documentación.                                                                                                    |
| <texto ejemplo=""></texto> | Entrada variable de usuario. Palabras y caracteres entre < > deben ser reemplazadas por las entradas apropiadas antes de ingresar al sistema.                                                                                                    |

## Índice

| Trabajo con Packs                                | 5  |
|--------------------------------------------------|----|
| Creación de Listas de Materiales (BOM's)         | 5  |
| Entrada de inventario del Pack                   | 8  |
| Salida de inventario de los componentes del Pack | 10 |
| Trabajo con Merma (Salida de Inventario)         | 12 |
| Trabajo con Materiales de Empaque                | 15 |
| Entrada de Material de empaque                   | 15 |
| Salida de Material de empaque                    | 17 |

## Trabajo con Packs

#### **Propósito**

Esta sección describe la definición de componentes de un pack, así como su correspondientes movimientos de entrada a Stock y consumo de componentes.

#### **Prerrequisitos**

- 1. Las listas de Materiales (BOM's) deberán estar creadas
- 2. El Pack deberá estar costeado (Costo Variable).

### Creación de Listas de Materiales (BOM's)

#### **Procedimiento**

1. Inicie la transacción utilizando la ruta del menú o el código de transacción:

| Menú SAP ECC          | Logística → Producción → Datos Maestros → Datos Maestros →<br>Listas de Materiales → Lista de materiales → Lista de Materiales p.<br>material → Crear |
|-----------------------|----------------------------------------------------------------------------------------------------|
| Código de Transacción | CS01                                                                                                    |

2. En la pantalla *Cr.lista material.p.mater.: Imagen inicial*, ingrese los datos necesarios y/o siga las instrucciones de acuerdo a la siguiente pantalla/tabla:

| 다<br>실내 Mat para material Iratar Pasar a Detalles Entorno Opciones Sistema Ayuda                         |            |
|----------------------------------------------------------------------------------------------------|------------|
|                                                                                                    | <i>y</i> , |
| Cr.lista material.p.mater.: Imagen inicial                                                               |            |
| Crear variante para                                                                                      |            |
| Material     653641       Centro     UR05 Almacén México       Utilización     1       Alternativa     1 |            |
| Validez<br>Número modificación<br>Válido de 05.07.2007                                                   |            |

| Nombre de Campo | Descripción | Acciones y Valores | Comentarios |
|-----------------|-------------|--------------------|-------------|
| Material        |             | 653641             |             |
| Centro          |             | UR05               |             |
| Utilización     |             | 1                  | Producción  |

Haga clic en Continuar 🥙

3. En la pantalla *Cr.lista material.p.mater.: Resumen de posiciones general*, ingrese los datos necesarios y/o siga las instrucciones de acuerdo a la siguiente pantalla/tabla:

| ¢    | Matip  | ara   | material Tratar Pa | sar a Detalles Entorno | Opcione   | es Sistema Av | uda   |          |       |            |             |          |     | SAP             |
|------|--------|-------|--------------------|------------------------|-----------|---------------|-------|----------|-------|------------|-------------|----------|-----|-----------------|
| Ø    |        |       | 1                  | 4 🖪 🗠 🙆 🚱 🗆            | 尚保        | 8008          | 5   [ | <u>*</u> | a   1 | 2 🖪        |             |          |     | 3               |
| M    | odi    | f li  | sta material n     | mater : Resume         | n de i    | nosiciones    | a de  | ne       | ral   |            |             |          |     |                 |
|      |        |       |                    |                        |           |               | ge    |          | - ui  |            |             |          |     |                 |
|      |        |       | uppos.             | Entradas nuevas        | p valid   | ez            |       |          |       |            |             |          |     |                 |
| Mat  | erial  |       | 653641             | FEMME LIBRETA M        | IINI C5 2 | PACK          |       |          |       |            |             |          |     |                 |
| Cer  | ntro   |       | UR05 Almacér       | n Apodaca              |           |               |       |          |       |            |             |          |     |                 |
| Alte | rnativ | а     | 1                  |                        |           |               |       |          |       |            |             |          |     |                 |
|      |        |       |                    |                        |           |               |       |          |       |            |             |          |     |                 |
|      | _      |       |                    | _                      |           |               |       |          |       |            |             |          |     |                 |
| _    | Mate   | erial | Doc. Genera        | al                     |           |               |       |          |       |            |             |          |     | 1               |
|      | Pae    | To    |                    | Denominación de comp   |           | bel           | LIM   | Cni      | QDel  | /álido de  | Fin\/alidez | Nº modif |     |                 |
|      | 0010   | L     | 006011             | BUSTER/2 FOI DERS B    | 1         | au            | PZA   |          |       | 19.06.2007 | 31.12.9999  | in moun. |     |                 |
|      | 0020   | L     | 713634             | STUDI CUADERNO UNI     | 1         |               | PZA   | H        | -     | 19.06.2007 | 31.12.9999  |          | T.  |                 |
|      | 0040   |       |                    | 01001001021010010      |           |               |       | T        |       |            |             |          |     |                 |
|      | 0050   | -     |                    |                        |           |               |       | T        |       |            |             |          | T I |                 |
|      | 0060   |       |                    |                        |           |               |       | H        | H     |            |             |          | Ť   |                 |
|      | 0070   | -     |                    |                        |           |               |       | H        |       |            |             |          | Ť   |                 |
|      | 0080   | -     |                    |                        |           |               |       | H        |       |            |             |          | Ť   |                 |
|      | 0090   | -     |                    |                        |           |               |       | T        |       |            |             |          | Ť   |                 |
|      | 0100   |       |                    |                        |           |               |       | T        |       |            |             |          | T I |                 |
|      | 0110   |       |                    |                        |           |               |       |          |       |            |             |          | T I |                 |
|      | 0120   |       |                    | т                      |           |               |       |          |       |            |             |          | T I |                 |
|      | 0130   |       |                    | 1                      |           |               |       |          |       |            |             |          | T I |                 |
|      | 0140   |       |                    |                        |           |               |       |          |       |            |             |          | Ť.  |                 |
|      | 0150   |       |                    |                        |           |               |       |          |       |            |             |          | T I |                 |
|      | 0160   |       |                    |                        |           |               |       |          |       |            |             |          |     |                 |
|      | 0170   |       |                    |                        |           |               |       |          |       |            |             |          |     |                 |
|      |        |       |                    | < >                    |           |               |       |          |       |            |             | •        | •   |                 |
|      |        |       |                    |                        |           |               |       |          |       |            |             |          |     |                 |
|      | _      |       |                    |                        | _         |               |       |          |       |            |             |          |     |                 |
|      | P      | osic  | ionar              | Acceso                 |           | Entrada       | 1     | / 2      |       |            |             |          |     |                 |
|      |        |       |                    |                        |           |               |       |          |       |            |             |          | D C | S02 🖪 atlas OVR |

| Nombre de Campo  | Descripción | Acciones y Valores | Comentarios              |
|------------------|-------------|--------------------|--------------------------|
| Posición: 0010   |             | L                  | Posición de Almacen.     |
| Tipo de Posición |             |                    |                          |
| Posición: 0010   |             | 006011             | Materiales que forman el |
| Componente       |             |                    | pack                     |
| Posición: 0010   |             | 1                  | Cantidad de Piezas       |
| Cantidad         |             |                    |                          |
| Posición: 0020   |             | L                  |                          |
| Tipo de Posición |             |                    |                          |
| Posición: 0020   |             | 713634             |                          |
| Componente       |             |                    |                          |

| Nombre de Campo | Descripción | Acciones y Valores         | Comentarios |
|-----------------|-------------|----------------------------|-------------|
| Posición: 0020  |             | 1                          |             |
| Cantidad        |             |                            |             |
|                 |             | Haga clic en <i>Grabar</i> |             |

Se crea la lista de materiales para el material especificado.

Se pueden crear, si asi se requiere, varias alternativas de listas de materiales para un mismo material. Para hacer esto, ingresar transacción CS01, si el material ya tiene lista de materiales, el sistema manda un mensaje diciendo que ya existe, y propone si se crea una alternativa 2, dandole Enter se crea la alternativa.

Para modificar la lista de materiales, usar la transacción: CS02 y CS03 para visualizar. Se pueden usar tambien las transacciones CS11 y CS15 para visualizar componentes.

### Entrada de inventario del Pack

### **Procedimiento**

1. Inicie la transacción utilizando la ruta del menú o el código de transacción:

| Menú SAP ECC          | Logística → Gestión de materiales → Gestión de stocks →<br>Movimiento de mercancías → Movimiento de Mercancías (MIGO) |
|-----------------------|----------------------------------------------------------------------------------------------------|
| Código de Transacción | MIGO                                                                                                    |

2. En la pantalla *Entrada de mercancías – Otros*, ingrese los datos necesarios y/o siga las instrucciones de acuerdo a la siguiente pantalla/tabla:

| C  | <del>∑</del><br>                                   |                  |     |                     |                 |      |               | AP    | 4   |
|----|----------------------------------------------------|------------------|-----|---------------------|-----------------|------|---------------|-------|-----|
| 6  | ۵ 🛛 🖉 🕒 🖓 🖓 🖓 🖓 🖓 🖓 🖓 🖓 🖓 🖓 🖓 🖓 🖓                  |                  |     |                     |                 |      |               |       |     |
| ţ  | 🕫 Entrada de mercancías Otros - Usuari             | o Configuraci    | ón  | MM                  |                 |      |               |       |     |
| /  | Activar resumen                                    | lyuda            |     |                     |                 |      |               |       |     |
| AC | 01 Entrada de me 🔄 R10 Otros 🖺                     |                  |     | Ent                 | rada sin pedido | 521  |               |       |     |
| •  | General General                                    |                  |     |                     |                 |      |               |       |     |
|    | Fecha documento 05.07.2007 Vale material           |                  |     |                     |                 |      |               |       |     |
|    | Fecha contab. 05.07.2007 Txt.cab.doc.              |                  |     |                     |                 |      |               |       |     |
|    | 3 Vale colectivo                                   |                  |     |                     |                 |      |               |       |     |
|    | Línea Stat Txt.breve mat. OK                       | Ctd.en UME       | U   | Almacén             | Orden           | Lote | Cl.valoración | CI S  | Tip |
|    | 1 OGO FEMME LIBRETA MINI C5 2PACK                  | 100              | PZA | Alm. Producto       |                 | 1    |               | 521 + | Li  |
|    |                                                    |                  |     |                     |                 |      |               |       |     |
|    |                                                    |                  |     |                     |                 |      |               |       |     |
|    |                                                    |                  |     |                     |                 |      |               |       |     |
|    | E Borrar 🖽 Co                                      | ontenido 🛛 🎇 🚠 🗐 |     |                     |                 |      |               |       |     |
| P  | Material Ctd. Se Lote Imputación WM                |                  |     |                     |                 |      |               |       |     |
|    | Clase de movimiento Entrada sin pedido [521 @] + 1 | Fipo de stocks   |     | Libre utilización 🔋 |                 |      |               |       |     |
|    | Centro Almacán Anodaca                             |                  |     |                     |                 |      |               |       |     |
|    | Almacén Alm. Producto                              | 0001             |     |                     |                 |      |               |       |     |
|    | Dest.mercancía                                     |                  |     |                     |                 |      |               |       |     |
|    | Puesto descarga                                    |                  |     | N                   |                 |      |               |       |     |
|    |                                                    |                  |     | 48                  |                 |      |               |       |     |
|    | Texto                                              |                  |     |                     |                 |      |               |       |     |
|    | B B ♥ Posición OK Línea 1                          |                  |     |                     |                 |      |               |       |     |
| Г  |                                                    |                  |     |                     |                 | Þ    | MIGO 🖪 at     | as O  | VR  |

| Nombre de Campo         | Descripción    | Acciones y Valores                                  | Comentarios                                  |
|-------------------------|----------------|-----------------------------------------------------|----------------------------------------------|
| Clase de movimiento     | Lista de campo | Entrada de<br>mercancías                            |                                              |
| Documento de referencia | Lista de campo | Otros                                               |                                              |
| Clase de movimiento     |                | 521                                                 | Entrada de Maercanía sin orden de producción |
|                         |                | Haga clic en <i>Continuar</i>                       |                                              |
|                         |                | Haga clic en <i>Datos</i><br>det Datos det.         |                                              |
|                         |                | Seleccione la pestaña<br>Material                   |                                              |
| Material                |                | 653641                                              |                                              |
|                         |                | Seleccione la pestaña:<br>Cantidad                  |                                              |
| Cantidad                |                | 100                                                 |                                              |
|                         |                | Seleccione la pestaña:<br><b>Se</b>                 |                                              |
| Centro                  |                | UR05                                                |                                              |
| Almacén                 |                | 0001                                                |                                              |
| Posición OK             |                | Confirmar en el check<br>box                        |                                              |
|                         |                | Haga clic en<br><i>Contabilizar</i><br>Contabilizar | O haga clic en <i>Grabar</i><br>(Ctrl+S)     |

Se da de alta el inventario del pack.

Si el almacén donde se dio de alta/baja el inventario tiene WM, es necesario ejecutar las transacciones:

LB10 – Crear Orden de Transporte

LT12 – Confirmar Orden de Transporte

Ver Manual de WM.

### Salida de inventario de los componentes del Pack

### Procedimiento

1. Inicie la transacción utilizando la ruta del menú o el código de transacción:

| Menú SAP ECC          | Logística → Gestión de materiales → Gestión de stocks →<br>Movimiento de mercancías → Entrada de mercancías |
|-----------------------|----------------------------------------------------------------------------------------------------|
| Código de Transacción | MB1A                                                                                                    |

2. En la pantalla *Registrar salida de mercancías: Acceso*, ingrese los datos necesarios y/o siga las instrucciones de acuerdo a la siguiente pantalla/tabla:

| Salida de mercancías Tratar Pasar a Cl.movi   | miento Entorno Sistema Avuda                  |  |
|-----------------------------------------------|-----------------------------------------------|--|
|                                               | SISH H 18 0 0 1 1 1 1 1 1 1 1 1 1 1 1 1 1 1 1 |  |
| Registrar salida de mercancías:               | Acceso                                        |  |
| Posición nueva Por reserva Por orden          | Parámetros LVS                                |  |
|                                               |                                               |  |
|                                               |                                               |  |
| Fecha documento 06.07.2007                    | Fecha contab. 06.07.2007                      |  |
| Vale de material                              |                                               |  |
| Texto de cabecera                             |                                               |  |
|                                               |                                               |  |
| Propuesta para pos <mark>iciones do</mark> c. |                                               |  |
| Cl.movimiento 201                             | Stock especial                                |  |
| Centro UR05                                   | Motivo movimiento                             |  |
| Almacén 0001                                  | Proponer líneas cero                          |  |
|                                               |                                               |  |
| Vale acompañamiento mercancías                |                                               |  |
|                                               | O Vale individual                             |  |
|                                               | Vale individual                               |  |
|                                               | O Vale asta dive                              |  |
|                                               |                                               |  |
|                                               |                                               |  |

| Nombre de Campo  | Descripción        | Acciones y Valores                                                                    | Comentarios |
|------------------|--------------------|---------------------------------------------------------------------------------------|-------------|
| Cl. movimiento   | Tipo de movimiento | 201                                                                                   |             |
| Centro           |                    | UR05                                                                                  |             |
| Almacén          |                    | 0001                                                                                  |             |
|                  |                    | Haga clic en <i>Continuar</i>                                                         |             |
| Centro de Costos |                    | 1204                                                                                  |             |
|                  |                    | En Menu: Salida de<br>Mercancías > Entrar<br>con Referencia > Por<br>lista materiales |             |

| Ľ          | Sa <u>l</u> ida de mercancías  | <u>T</u> ratar | <u>P</u> asa | ra       | <u>C</u> I.movimiento      | <u>E</u> ntorno | <u>S</u> iste |
|------------|--------------------------------|----------------|--------------|----------|----------------------------|-----------------|---------------|
| C          | Otr <u>a</u> salida de merca   | ncías          |              | Ð        | 😋 🙆 🚷                      | B (1) (2)       | 8             |
|            | <u>E</u> ntrar con referencia  |                | ×            |          | Po <u>r</u> reserva        | Shift+F6        | 5             |
|            | An <u>u</u> lar con referencia | 1              | ×            |          | <u>P</u> or orden          | Shift+F1        |               |
|            | <u>M</u> odificar              |                |              |          | P <u>o</u> r pedido        |                 |               |
| ~          | <u>V</u> isualizar             |                |              |          | Por <mark>is</mark> ta mat |                 |               |
| <u>CI.</u> | Editar me <u>n</u> sajes       |                |              |          | Por docu <u>m</u> ento i   | mat             |               |
| 00         | <u>C</u> ontabilizar           | C              | trl+S        | Г        |                            |                 | _             |
| Po         | <u>F</u> inalizar              | Shif           | t+F3         | $\vdash$ |                            |                 |               |

3. Después de seleccionar el menú, es necesario ingresar los datos indicados. Esto es para explosionar los componentes del Pack que se van a consumir:

| 🖻 Modelo: Lista de               | materiales                                                  | $\times$ |
|----------------------------------|-------------------------------------------------------------|----------|
| Cl.movimiento<br>Centro de coste | 201     SM para centro coste       1204     ALMACÉN APODACA |          |
| Centro                           | UR05 Almacén 0001                                           |          |
|                                  |                                                             |          |
| Lista de materiales              |                                                             |          |
| Aplicación LMat                  | BEST                                                        |          |
| Material                         | 653641                                                      |          |
| Equipo                           |                                                             |          |
| Cantidad                         | 100                                                         |          |
| Alternativa                      |                                                             |          |
| Explos.limitada                  | 🗌 Sin mat.granel 💦                                          |          |
| Sin piezas facil.                | · ·                                                         |          |
|                                  |                                                             |          |
| V 🕅 Tomar + I                    | Detalle 🗶                                                   |          |

| Nombre de Campo | Descripción | Acciones y Valores                  | Comentarios   |
|-----------------|-------------|-------------------------------------|---------------|
| Material        |             | 653641                              | Material Pack |
| Cantidad        |             | 100                                 |               |
|                 |             | Haga clic en<br><i>Continuar.</i> ✔ |               |

| I<br>E<br>Salida de mercancías ⊥ratar                                                                                                    | r <u>P</u> as <u>ara C</u> l.movimiento <u>E</u> ntorno <u>S</u> istema <u>A</u> yuda                                                                 | SAP |
|----------------------------------------------------------------------------------------------------|----------------------------------------------------------------------------------------------------|-----|
| e 🛛 🖉                                                                                                    | 의 🗸 📮 🌣 😧 😂 Hi Hi Hi 원 원 수 요 위 🛒 🖉 🖷                                                                                                    | y;  |
| Registrar salida mcí                                                                                                    | :ías.: Imagen selección                                                                                                    |     |
| Tomar + Detalle                                                                                                    |                                                                                                    |     |
| Cl.movimiento 201 SM para<br>Cuenta de mayor<br>Centro de coste 1204                                                                                                    | a centro costeALMACÉN APODACA Destinatario                                                                                                    |     |
| Posiciones                                                                                                    |                                                                                                    |     |
| POS         Material           I         006011           I         2           713634         Image: Constraint of the second second seco | Cantidad         Unc Alm. Lote         NL Ce.           100         PZA         0001         UR05           100         PZA         0001         UR05 |     |

4 . Haga clic en Grabar 📙

### Resultado

Se consumen los componentes del Pack. Se genera un documento contable.

Es muy importante realizar el movimiento de salida de componentes inmediatamente después que el de entrada de Pack.

Si el almacén donde se dio de alta/baja el inventario tiene WM, es necesario ejecutar las transacciones:

LB10 – Crear Orden de Transporte

LT12 – Confirmar Orden de Transporte

Ver Manual de WM.

# Trabajo con Merma (Salida de Inventario)

#### **Procedimiento**

1. Inicie la transacción utilizando la ruta del menú o el código de transacción:

| Menú SAP ECC          | Logística → Gestión de materiales → Gestión de stocks →<br>Movimiento de mercancías → Movimiento de Mercancías (MIGO) |
|-----------------------|----------------------------------------------------------------------------------------------------|
| Código de Transacción | MIGO                                                                                                    |

2. En la pantalla *Salida de mercancías – Otros*, ingrese los datos necesarios y/o siga las instrucciones de acuerdo a la siguiente pantalla/tabla:

| E | Entrada de mercancías Opciones <u>S</u> istema Ayuda                                                                                                    | SAP           |
|---|----------------------------------------------------------------------------------------------------|---------------|
| ( | ◙ ◁ ◼ । � ፼ ♥ ! ⊒ ╠ ╠ ! ♡ ₽ ₽ ₽ ₽ ₽ ₽                                                                                                    | S             |
| 9 | Salida de mercancías Otros - Usuario Configuración MM                                                                                                    |               |
|   | Activar resumen   🗋   Retener Verificar Contabilizar   🚺 Ayuda                                                                                                    |               |
| A | 07 Salida de mer 🗈 R10 Otros 🗈 SM Desguace 551                                                                                                    |               |
| 6 | General General                                                                                                    |               |
|   | Fecha documento     06.07.2007     Vale material       Fecha contab.     06.07.2007     Txt cab.doc.       Image: Contable contable contable |               |
|   | Línea  Stat Txt.breve mat.  OK  Ctd.en UME  U  Almacén  Centro coste  Cta.mayor  Lote                                                                                                    | Cl.valoración |
|   | 1         COOL         FEMME LIBRETA MINI C5 2PACK         ☑         100         PZA         Alm. Producto         1204         660001         1                                                                                                    |               |
|   |                                                                                                    |               |
|   |                                                                                                    |               |
|   | AR Contenido XIII                                                                                                    |               |
|   | Material     Ctd.     Se     Lote     Imputación     WM       Clase de movimiento     SM Desguace     551     - Tipo de stocks     Libre utilización                                                                                                    |               |
|   | Centro     Almacén Apodaca     UR05       Almacén     Alm. Producto     0001       Dest mercancía     Image: Control of the second second sec          |               |
|   | Puesto descarga                                                                                                    |               |
|   | Texto Merma or humedad en Almacen                                                                                                    |               |
|   |                                                                                                    |               |
|   | B B Posición OK Línea 1 B                                                                                                    |               |
|   |                                                                                                    | atlas OVR     |

| Nombre de Campo         | Descripción    | Acciones y Valores                          | Comentarios                          |
|-------------------------|----------------|---------------------------------------------|--------------------------------------|
| Clase de movimiento     | Lista de campo | Salida de Mercancías                        |                                      |
| Documento de referencia | Lista de campo | Otros                                       |                                      |
| Clase de movimiento     |                | 551                                         | Salida de Mercanías<br>para Desguace |
|                         |                | Haga clic en <i>Continuar</i>               |                                      |
|                         |                | Haga clic en <i>Datos</i><br>det Datos det. |                                      |
|                         |                | seleccione la pestaña:<br>Material          |                                      |
| Material                |                | 653641                                      |                                      |
|                         |                | seleccione la pestaña:<br>Cantidad          |                                      |
| Cantidad                |                | 100                                         |                                      |
|                         |                | seleccione la pestaña:                      |                                      |

| Nombre de Campo  | Descripción | Acciones y Valores                                  | Comentarios                                                                       |
|------------------|-------------|-----------------------------------------------------|-----------------------------------------------------------------------------------|
|                  |             | Se                                                  |                                                                                   |
| Centro           |             | UR05                                                |                                                                                   |
| Almacén          |             | 0001                                                |                                                                                   |
| Motivo de        |             | 0001                                                | 0001 – Merma Interna                                                              |
| Movimiento       |             |                                                     | 0002 – Proveedor                                                                  |
|                  |             |                                                     | 0003 – Transporte                                                                 |
|                  |             |                                                     | 0004 – Cliente                                                                    |
|                  |             | seleccione la etiqueta:<br>Imputación               |                                                                                   |
| Cuenta de Mayor  |             | 660001                                              | Cuenta de Mermas                                                                  |
| Centro de costos |             | 1204                                                | Centro de costos al cual<br>se haría el cargo.<br>Almacén Huinala por<br>ejemplo. |
| Posición OK      |             | Confirmar en el check<br>box                        |                                                                                   |
|                  |             | Haga clic en<br><i>Contabilizar</i><br>Contabilizar | O haga clic en <i>Grabar</i><br>(ctrl.+S)                                         |

El sistema contabiliza la salida de material, generando un documento de material, y cargando la salida a una cuenta de gastos, de merma, con su correspondiente centro de costos.

Si el almacén donde se dio de alta/baja el inventario tiene WM, es necesario ejecutar las transacciones:

LB10 – Crear Orden de Transporte

LT12 – Confirmar Orden de Transporte

Ver Manual de WM.

# Trabajo con Materiales de Empaque

### Entrada de Material de empaque

### **Procedimiento**

1. Inicie la transacción utilizando la ruta del menú o el código de transacción:

| Menú SAP ECC          | Logística $\rightarrow$ Gestión de Materiales $\rightarrow$ Gestión de Stocks $\rightarrow$<br>Movimiento de Mercancías $\rightarrow$ Entrada de Mercancías $\rightarrow$ Por Pedido<br>$\rightarrow$ Número Pedido Conocido. |
|-----------------------|----------------------------------------------------------------------------------------------------|
| Código de Transacción | MIGO                                                                                                    |

2. En la pantalla *Entrada de mercancías - xxxxxxxx*, ingrese los datos necesarios y/o siga las instrucciones de acuerdo a la siguiente pantalla/tabla:

| Entrada de mercancías Opciones Sistema Avuda                                                                                                    | SAP         |
|----------------------------------------------------------------------------------------------------|-------------|
| ·····································                                                                                                    | 8           |
| 🕫 Entrada de mercancías Pedido 4500000154 - Usuario Configuración MM                                                                                                    |             |
| Activar resumen   🗋   Retener Verificar Contabilizar   🖪 Ayuda                                                                                                    |             |
| A01 Entrada de me TRO1 Pedido                                                                                                    |             |
| General Proveedor                                                                                                    |             |
| Fecha documento       06.07.2007       Nota de entrega       XYZ       Proveedor       PUBLIMPACT, SA DE CV         Fecha contab.       06.07.2007       Carta de porte       Txt.cab.       Txt.cab.                                                                                                    |             |
| Línea Stat Txt.breve mat. OK Ctd.en UME U Almacén Lote CI.valoración CI S Tipo de stocks Ce.                                                                                                    | St Cliente  |
| 1       COOL pelicula stretch       ✓       1,000       PZA       Alm. Materiales       101 +       Libre util        Almacén                                                                                                    | Ap          |
|                                                                                                    |             |
| Image: Second second second |             |
| Clase de movimiento EM Entr.mercancías 101 + Tipo de stocks Libre utilización 🗈                                                                                                    |             |
| Centro Almacén Apodaca UR05                                                                                                    |             |
| Almacén Alm. Materiales 0002                                                                                                    |             |
| Puesto descarga                                                                                                    |             |
|                                                                                                    |             |
| Texto                                                                                                    |             |
| la la voición OK Línea 1 ka                                                                                                    |             |
| © Documento es 0.K.                                                                                                    | 🖻 atlas OVR |

| Nombre de Campo                    | Descripción | Acciones y Valores                | Comentarios          |
|------------------------------------|-------------|-----------------------------------|----------------------|
| Tipo de Documento<br>de Referencia |             | R01 Pedido                        |                      |
| Numero del Pedido                  |             | <número de="" pedido=""></número> |                      |
| EM Entrada mrcías.                 |             | 101                               | Valor predeterminado |

Haga clic en Continuar 🥙.

- 3. En Nota de Entrega, ingrese XYZ, luego haga clic en Continuar
- 4. En la parte inferior de la pantalla marque Posición OK, luego haga clic en Verificar
- 5. Haga clic en Contabilizar. Anote el número de documento de material.

### Resultado

El sistema contabiliza la entrada del material de Empaque, generando un documento de material.

Si el almacén donde se dio de alta/baja el inventario tiene WM, es necesario ejecutar las transacciones:

LB10 – Crear Orden de Transporte LT12 – Confirmar Orden de Transporte Ver Manual de WM.

### Salida de Material de empaque

#### **Procedimiento**

2. Inicie la transacción utilizando la ruta del menú o el código de transacción:

| Menú SAP ECC          | Logística → Gestión de materiales → Gestión de stocks →<br>Movimiento de mercancías → Movimiento de Mercancías (MIGO) |  |  |
|-----------------------|----------------------------------------------------------------------------------------------------|--|--|
| Código de Transacción | MIGO                                                                                                    |  |  |

3. En la pantalla *Salida de mercancías – Otros*, ingrese los datos necesarios y/o siga las instrucciones de acuerdo a la siguiente pantalla/tabla:

| ¢   | Entrada de mercancías <u>O</u> pciones <u>S</u> istema <u>A</u> yuo                                                                                                    | ia                   |                     |              |               | l    | SA            | P      |
|-----|----------------------------------------------------------------------------------------------------|----------------------|---------------------|--------------|---------------|------|---------------|--------|
| C   |                                                                                                    | 🗴 🗋 🛱 🛗 🛗 🖬 🕹 🖬 🖧    | B   🕱 🗖   🖗 🖪       |              |               |      |               | 3      |
| 1   | Salida de mercancías Otros - Usuario Configuración MM                                                                                                    |                      |                     |              |               |      |               |        |
| A   | Activar resumen 📔 Retener Verificar Con                                                                                                    | tabilizar 📘 🚹 Ayuda  |                     |              |               |      |               |        |
| A0' | 7 Salida de mer 📋 R10 Otros 🔳                                                                                                    |                      |                     | SM para ce   | entro coste 🛛 | 201  |               |        |
| 2   | General 🙀                                                                                                    |                      |                     |              |               |      |               |        |
|     | Fecha documento     06.07.2007     Vale material       Fecha contab.     06.07.2007     Txt.cab.doc.       Image: Contable contable contable |                      |                     |              |               |      |               |        |
|     | Línea Txt.breve mat.                                                                                                    | OK Ctd.en UME        | U Almacén           | Centro coste | Cta.mayor     | Lote | Cl.valoraciór | n CI : |
|     | 1 pelicula stretch                                                                                                    | 100                  | PZA Alm. Materiales | 1204         | 650012        |      |               | 201 ·  |
|     |                                                                                                    |                      |                     |              |               |      |               |        |
|     |                                                                                                    |                      |                     |              |               |      |               | •      |
|     |                                                                                                    | Borrar 🗈 Contenido 🔀 | 品 🗐                 |              |               |      |               |        |
| 2   | Material Ctd. Se Imputación                                                                                                    |                      |                     |              |               |      |               |        |
|     | Cuenta de mayor                                                                                                    |                      |                     |              |               |      |               |        |
|     | Centro de coste 1204 ALMACÉN APO                                                                                                    | DACA                 |                     |              |               |      |               |        |
|     |                                                                                                    |                      |                     |              |               |      |               |        |
|     |                                                                                                    |                      |                     |              |               |      |               |        |
|     |                                                                                                    |                      |                     |              |               |      |               |        |
|     | 🔓 🛃 🗹 Posición OK Línea                                                                                                    | 1                    |                     |              |               |      |               |        |
|     |                                                                                                    | 4                    |                     |              |               | ▶ 1  | 110 🖻 atlas   | OVR    |

| Nombre de Campo         | Descripción    | Acciones y Valores   | Comentarios                                                 |
|-------------------------|----------------|----------------------|-------------------------------------------------------------|
| Clase de movimiento     | Lista de campo | Salida de Mercancías |                                                             |
| Documento de referencia | Lista de campo | Otros                |                                                             |
| Clase de movimiento     |                | 201                  | Salida de Mercanías por<br>consumo a un centro de<br>costos |

| Nombre de Campo  | ombre de Campo Descripción Acciones y Valores |                                                     | Comentarios                              |  |  |
|------------------|-----------------------------------------------|-----------------------------------------------------|------------------------------------------|--|--|
|                  |                                               | Haga clic en <i>Continuar</i>                       |                                          |  |  |
|                  |                                               | Haga clic en <i>Datos</i><br>det Datos det.         |                                          |  |  |
|                  |                                               | seleccione la pestaña:<br>Material                  |                                          |  |  |
| Material         |                                               | E00002                                              |                                          |  |  |
|                  |                                               | seleccione la pestaña:<br>Cantidad                  |                                          |  |  |
| Cantidad         |                                               | 100                                                 |                                          |  |  |
|                  |                                               | seleccione la pestaña:<br><b>Se</b>                 |                                          |  |  |
| Centro           |                                               | UR05                                                |                                          |  |  |
| Almacén          |                                               | 0001                                                |                                          |  |  |
|                  |                                               | seleccione la pestaña:<br>Imputación                |                                          |  |  |
| Cuenta de Mayor  | Cuenta de Mayor 650012                        |                                                     | Cuenta de Empaque                        |  |  |
| Centro de costos |                                               | 1204                                                | Almacen Huinala                          |  |  |
| Posición OK      |                                               | Confirmar en el check<br>box                        |                                          |  |  |
|                  |                                               | Haga clic en<br><i>Contabilizar</i><br>Contabilizar | O haga clic en <i>Grabar</i><br>(Ctrl+S) |  |  |

El sistema contabiliza la salida del material de empaque, generando un documento de material, y cargando la salida a una cuenta de empaque.

Si el almacén donde se dio de alta/baja el inventario tiene WM, es necesario ejecutar las transacciones:

LB10 – Crear Orden de Transporte

LT12 – Confirmar Orden de Transporte

Ver Manual de WM.